## **Application Sparkasse : première installation et fonctionnalités**

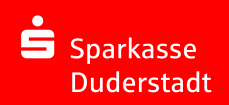

Veuillez avoir vos identifiants de votre banque en ligne à disposition. Nous vous recommandons d'utiliser l'application Sparkasse avec l'application S-pushTAN pour la génération TAN, puisque les deux applications sont faites pour travailler ensemble. La description suivante s'applique au système d'exploitation iOS. La procédure peut légèrement varier si vous utilisez un autre système d'exploitation mobile.

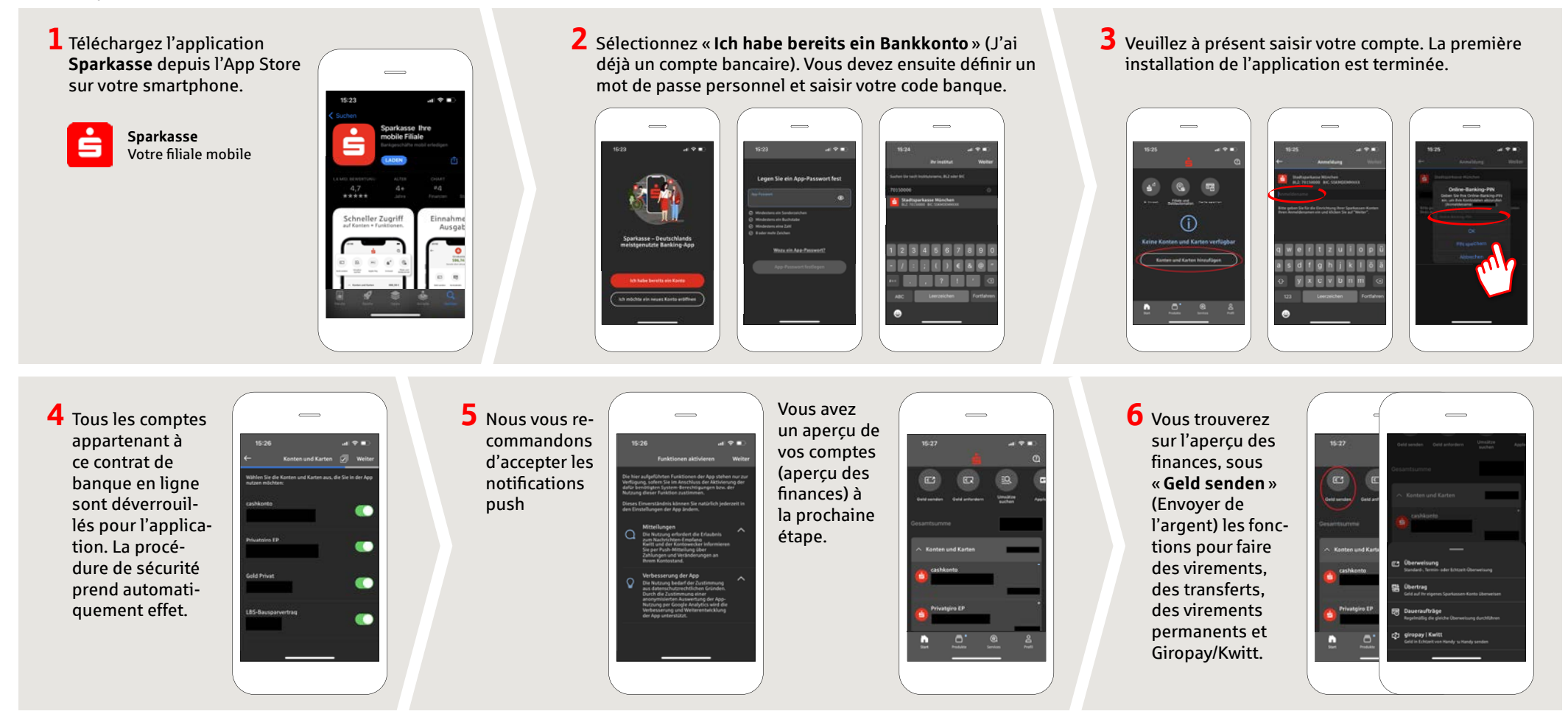

DO YOU HAVE ANY QUESTIONS? WE WILL BE HAPPY TO HELP YOU.

Central service call number: You can contact us under 05527 83-0 Mon–Fri from 8 am – 6 pm.

Further information on the Sparkasse app is available at: **www.spk-duderstadt.de**